# FIRE AND SECURITY

# **BS-60A**

# Adresserbar Analog Brannalarmsentral

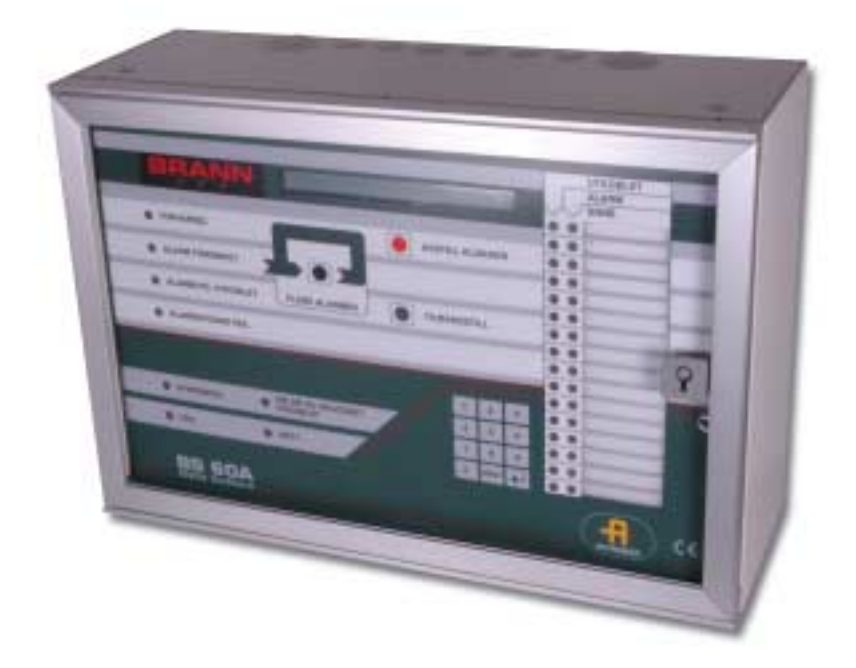

# Betjeningshåndbok

Program versjon P1-BS60A-204N-O

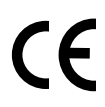

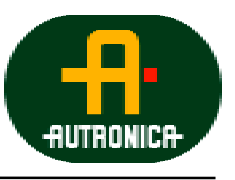

Vi verner liv, miljø og verdier...

116-P-BS60A/FN 041108

# Innhold

#### Side

| 1. G        | enerelt om BS-60A                                               | 5               |
|-------------|-----------------------------------------------------------------|-----------------|
| 1.1         | Tilgangsnivåer (passordbeskyttet)                               | 5               |
| 1.2         | Aktivering av intern summer                                     | 5               |
| 1.3         | Aktivering av forsinket alarm (dag/natt funksjon, D/N funksjon) | 5               |
| 1.4         | Forsinkelse av feilvarsel ved bortfall av 230VAC nett           | 5               |
| 1.5         | Utkobling av automatiske detektorer og manuelle meldere i       |                 |
|             | en deteksjonssone                                               | 5               |
| 1.6         | Anbefalt manuell melder for bruk på BS-60A                      | 6               |
| 1.7         | Bruk av kortslutningsvakt på BS-60A sløyfe                      | 6               |
| 2. Se       | ntral                                                           | 7               |
| 3 Fa        | rvarse                                                          | 8               |
| 3.1         | Indikeringer på frontpanel ved "Forvarsel"                      | 8               |
| 3.2.        | Følgende giøres ved "Forvarsel":                                | 8               |
| 4 D         |                                                                 | 10              |
| <b>4. B</b> | annalarm                                                        | 10              |
| 4.1         | Gigr falgende ved "Prennelerm"                                  | 10<br>10        |
| 4.2         | Gjør førgende ved Brannararin :                                 | 10              |
| 5 Fl        | ere alarmer                                                     | 12              |
| 5.1         | Indikeringer på frontpanelet ved "Flere alarmer":               | 12              |
| 5.2         | Gjør følgende ved "Flere alarmer":                              | 12              |
| 6. Fe       | il                                                              | 15              |
| 6.1         | Indikeringer på frontpanelet ved "Feil":                        | 15              |
| 6.2         | Gjør følgende ved "Feil":                                       | 15              |
| 6.4         | Summervarsel ved feil på prosessor                              | 16              |
| 7. M        | env                                                             | 17              |
| 7.1         | Menystruktur                                                    | 17              |
| 7.2         | Betjening av meny                                               | 19              |
| 7.3         | "HOVEDMENYEN" med alle hovedfunksjoner                          | 19              |
| <b>8</b> II | , /innkahling                                                   | 20              |
| 8.1         | -/ Inikooning<br>Litkohling                                     | <u>20</u><br>20 |
| 8           | 1 1 Utkobling adresse                                           | 20              |
| 8           | 1.1 Utkobling sone                                              | 21              |
| 8.          | 1.3 Utkobling brannvesen (BMA, BMFO, BMF)                       | 22              |
| 8.          | 1.4 Klokker (AK-utganger)                                       | 23              |
| 8.          | 1.5 Styreutganger                                               | 24              |
|             | 8.1.5.1 Sonestyring                                             | 24              |
|             | 8.1.5.2 Styring-1                                               | 25              |
|             | 8.1.5.3 Styring-2                                               | 26              |
| 8.2         | Innkobling                                                      | 27              |
| 8.2         | 2.1 Innkobling adresse                                          | 27              |
| 8.2         | 2.2 Innkobling sone                                             | 28              |
| 8.2         | 2.3 Melding til brannvesen(BMA/BMF)                             | 28              |
| 8.2         | 2.4 Klokker (AK-utganger)                                       | 29              |
| 8.2         | 2.5 Styreutganger                                               | 29              |
|             | 8.2.5.1 Sonestyring                                             | 29              |
|             | 8.2.5.2 Styring-1                                               | 30              |

#### **BS-60A**

| Betjenin | gshåndbok |
|----------|-----------|
|----------|-----------|

|        | • •                                             |    |
|--------|-------------------------------------------------|----|
| 8      | 3.2.5.3 Styring-2                               |    |
| 8.3    | Alarmverifisering,( DAG/NATT-funksjon) via meny |    |
| 8.5    | ۲est                                            |    |
| 8.5.1  | Lamper/summer                                   |    |
| 8.5.2  | BMA/BMF/BMFO                                    |    |
| 8.5.3  | Feil                                            |    |
| 8.5.4  | Klokker                                         |    |
| 8.5.5  | Styreutganger                                   |    |
| 8.5    | .5.1 Sonestyringer                              |    |
| 8.5    | .5.2 Styring-1                                  |    |
| 8.5    | .5.3 Styring-2                                  |    |
| 8.5.6  | Alarm                                           |    |
| 9. Vis | status                                          |    |
| 9.1    | Forvarsel                                       |    |
| 9.2    | Feil                                            |    |
| 9.3    | Utkobling                                       |    |
| 9.4    | Hendelseslager                                  | 41 |
| 10. 8  | System                                          | 42 |
| 10.1   | Følsomhet                                       |    |
| 10.    | 1.1 Adresser                                    |    |
| 1      | 0.1.1.1 Enkelt adresser                         |    |
| 1      | 0.1.1.2 Total                                   | 43 |
| 10.    | 1.2 Utenfor grense                              | 44 |
| 10.2   | Intern                                          |    |
| 10.    | 2.1 Programversjon                              | 45 |
| 10.    | 2.2 Still klokke                                | 45 |
| 10.    | 2.3 Vis klokke                                  | 45 |
| 10.3   | Konfigurering                                   |    |
| 11. 8  | Service                                         | 46 |

# 1. Generelt om BS-60A

BS-60A er en videreutviklet versjon av BS-60 med tilpassing til det europeiske regelverk EN-54, part 2 og 4. For å imøtekomme dette regelverket er det viktig at følgende funksjoner i BS-60A er beskrevet i dette dokumentet:

# 1.1 Tilgangsnivåer (passordbeskyttet)

- Åpning av frontdør ved hjelp av brannnøkkel er tilgangsnivå 2

- Adgang til servicemeny er tilgangsnivå 3 og oppnås via passord 1

- Generell konfigurering er tilgangsnivå 4 og oppnås ved hjelp av passord 2 og verktøy.

## 1.2 Aktivering av intern summer

Ved normal drift og frondør lukket vil intern summer aktiveres ved brannalarm, forvarsel og feilvarsel. Summeren stopper automatisk ved åpning av dør (tilgangsnivå 2) og reaktiveres igjen dersom dør lukkes uten at hendelse er kvittert (kvitteres ved trykk på "AVSTILL KLOKKER"). Ny hendelse ved åpen dør reaktiverer summer. Dersom hendelse kvitteres og dør forblir åpen, vil summer gi et kort pulssignal ca. hvert 4 minutt, som en påminnelse om at døren er åpen.

# **1.3** Aktivering av forsinket alarm (dag/natt funksjon , D/N funksjon)

Forsinket aktivering av alarmutgangene (D/N funksjon) kan utføres på to forskjellige måter. Enten via menyvalg eller via en ekstern bryter (mekanisk timer) som tilkobles inngangene L1.25 og L1.26. Forsinkelsestidene T1 og T2 fungerer likt innenfor begge aktiveringsmetodene. I følge EN54 regelverket skal den maksimale forsinkelsestiden ikke overskride 10 minutter (T1 + T2 < 10 min.)

# 1.4 Forsinkelse av feilvarsel ved bortfall av 230VAC nett

For å imøtekomme EN54s krav til feil ved bortfall av 230VAC nett, må denne forsinkelsen settes til maksimalt 30 minutter i konfigureringen.

# 1.5 Utkobling av automatiske detektorer og manuelle meldere i en deteksjonssone.

BS-60A er konstruert slik at dersom detektorer og manuelle meldere er konfigurert i samme deteksjonssone og denne kobles ut på sonenivå, vil kun de automatiske detektorene kobles ut. Manuelle meldere i sonen vil fortsatt fungere. I henhold til EN54 regelverk skal både detektorer og manuelle meldere kobles ut på sonenivå. Det anbefales derfor at manuelle meldere konfigureres til egne soner, og at disse velges blant de siste av de 16 tilgjengelige (ledige) soner.

## 1.6Anbefalt manuell melder for bruk på BS-60A

Det anbefales å bruke manuell melder uten LED-indikering (BF-35). Dette på grunn av at det er den manuelle bryteren i melderen som tenner LED'en og ikke styring fra sentralen.

Utkoblet manuell melder med LED vil tenne alarm-LED ved aktivering.

#### 1.7 Bruk av kortslutningsvakt på BS-60A sløyfe

For å imøtekomme EN54's regelverk om at maksimalt 32 detektorer kan mistes (falle ut) ved *en* feil på detektorsløyfen, må det monteres en kortsluttningsvakt type BK-30 etter hver 32. detektor.

Detektorsløyfen må installeres som dobbelsløyfe.

# 2. Sentral

Betjeningspanelet består av tekstdisplay, lamper og betjeningstaster, samt talltastatur. Ved brannalarm har displayet prioritet framfor LED-indikeringen. Ved feilvarsel har LEDindikeringen prioritet framfor displayet. Ved hjelp av disse enhetene betjenes hele brannalarmsentralen.

Bildene under viser hver én av tre deler av panelet. Forklaringene er beskrevet i tabellen til høyre for bildene.

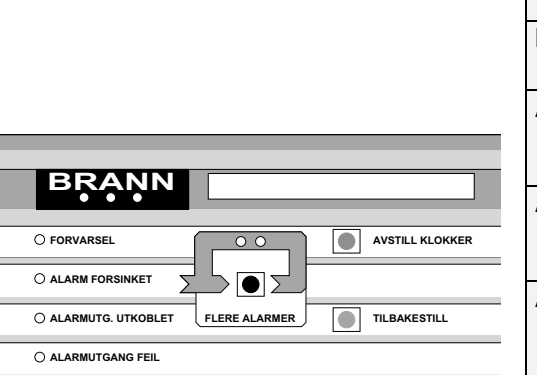

| BRANN              | De røde lampene lyser ved alarm.                |  |  |
|--------------------|-------------------------------------------------|--|--|
| Tekst-display      | Displayet gir informasjon om alle hendelser i   |  |  |
|                    | systemet og benyttes i forbindelse med          |  |  |
|                    | programmering av sentralen.                     |  |  |
| FORVARSEL          | Rød lampe som blinker ved forvarsel             |  |  |
|                    |                                                 |  |  |
| ALARM FORSINKET    | Gul lampe som tenner med fast lys når           |  |  |
|                    | panelet aktiveres i D/N- modus.                 |  |  |
|                    | Alarmutganger er forsinket (T1 + T2)            |  |  |
| ALARMUTG. UTKOBLET | Gul lampe som tenner med fast lys når           |  |  |
|                    | alarmutgangene (alarmklokker) er utkoblet       |  |  |
|                    | .Lyser så lenge utkoblingen er aktivert.        |  |  |
| ALARMUTGANG FEIL   | Gul lampe som tenner med pulserende lys         |  |  |
|                    | ved feil på en av alarmutgangene. Fast lys      |  |  |
|                    | ved kvittering av feil (avstill klokker)        |  |  |
| FLERE ALARMER      | De røde lampene lyser når flere alarmer er      |  |  |
|                    | registrert. Ved å trykke på den sorte tasten er |  |  |
|                    | det mulig å bla gjennom de innkomne             |  |  |
|                    | alarmene på linje 2 i displayet.                |  |  |
| AVSTILL KLOKKER    | Ved å trykke på den røde tasten avstilles alle  |  |  |
|                    | alarmorganer og den innebygde summeren.         |  |  |
|                    | Aktiverte pulserende LED går over til fast      |  |  |
|                    | lys.                                            |  |  |
| TILBAKESTILL       | Ved å trykke på den grønne tasten               |  |  |
|                    | tilbakestilles hele systemet.                   |  |  |
|                    |                                                 |  |  |

| FEIL O NETT |
|-------------|

| <b>SYSTEM FEIL</b> Gul lampe lyser med fast lys ved en feil i |                                             |
|---------------------------------------------------------------|---------------------------------------------|
|                                                               | programvaren.                               |
| FEIL                                                          | Gul lampe blinker ved detektor-/sløyfefeil. |
| DELER AV ANLEGGET                                             | Gul lampe lyser når deler av anlegget er    |
| UTKOBLET                                                      | utkoblet.                                   |
| NETT                                                          | Grønn lampe lyser ved normal drift.         |

|              | UTKOBLET |
|--------------|----------|
|              | ALARM    |
|              | SONE     |
|              | 0 0      |
|              | 00       |
| TILL KLOKKER | 00       |
|              |          |
|              | 0.0      |
|              |          |
| AKESTILL     |          |
|              |          |
|              |          |
|              | 00       |
|              | 00       |
|              | _ 00     |
| 1 2 3        | 00       |
| 4 5 6        |          |
|              |          |
| 7 8 9        |          |
|              |          |
|              |          |

| SONE ALARM                                     | Lampene indikerer soner i alarm.                 |  |  |
|------------------------------------------------|--------------------------------------------------|--|--|
| SONE UTKOBLET                                  | Lampene indikerer utkoblede soner. Alle          |  |  |
|                                                | detektorer i sonen er utkoblet.                  |  |  |
| Talltastatur                                   | Talltastaturet benyttes til å velge fra menyene. |  |  |
| Summer Aktiveres med pulserende lyd ved tilsta |                                                  |  |  |
|                                                | alarm, forvarsel og detektorer/sløyfefeil. Fast  |  |  |
|                                                | signal ved systemfeil. Summer avstilles ved      |  |  |
|                                                | åpning av frontdør og reaktiveres ved lukking    |  |  |
|                                                | av dør. Dersom sentral forlates med åpen dør     |  |  |
|                                                | vil summer gi et kort signal hvert 4. minutt.    |  |  |

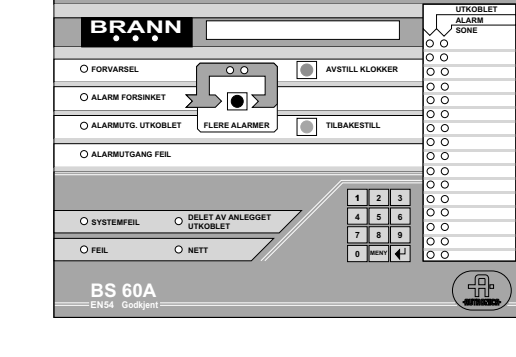

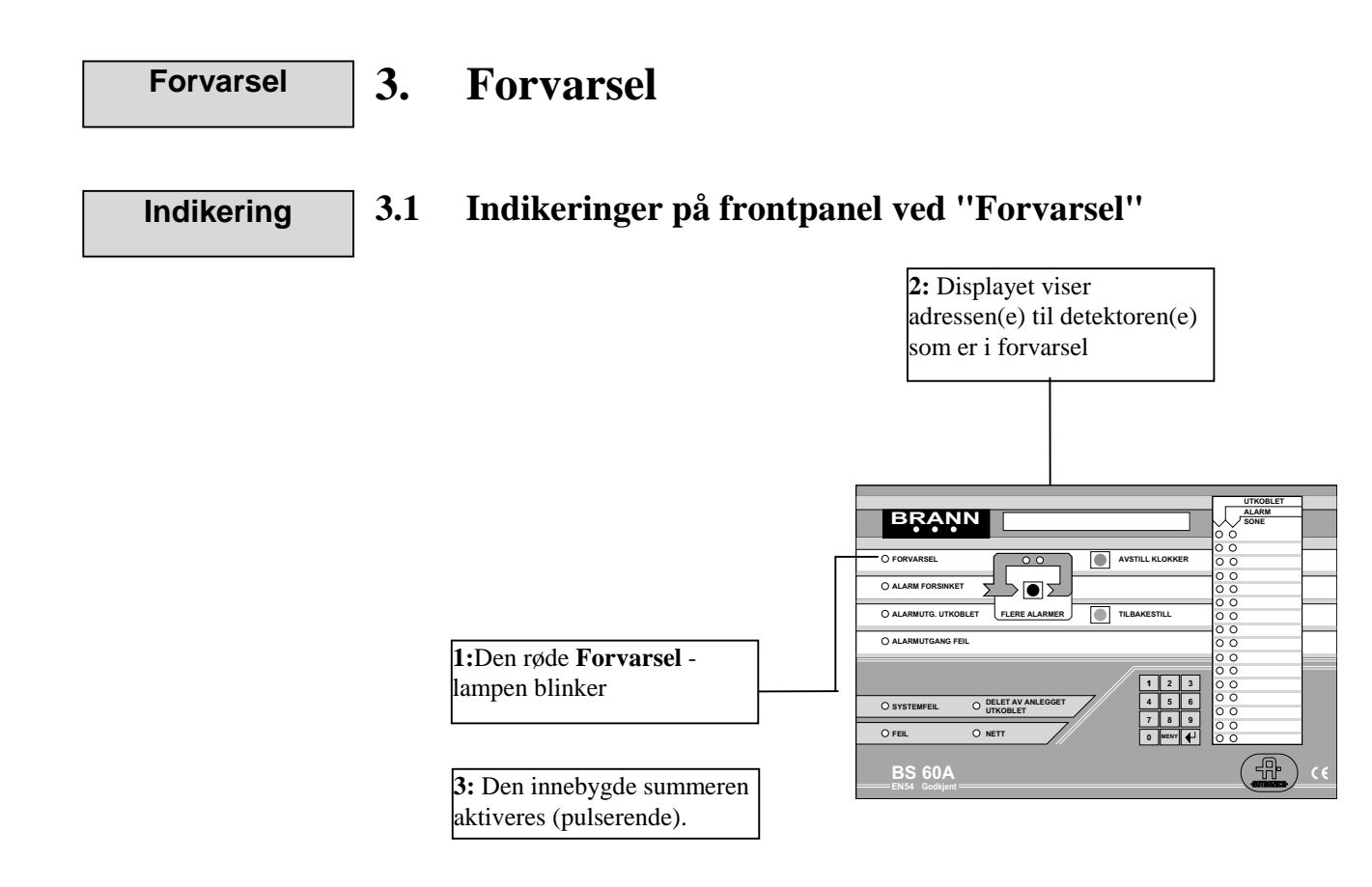

Eksempel på tekst i displayet:

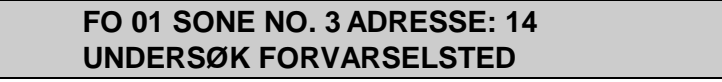

Ved langsom brannutvikling vil lampen FORVARSEL tenne før lampene i brannskiltet lyser opp.

#### Forvarsel behandles som om det skulle være en vanlig brannalarm.

#### Gjør følgende 3.2. Følgende gjøres ved "Forvarsel":

A. Følg lokal branninstruks punkt for punkt.

Når brannstedet er undersøkt og nødvendige aksjoner foretatt, kan klokkene avstilles.

B. Åpne døren på sentralen.

Den innebygde summeren slås av, men gir et kort signal hvert fjerde minutt så lenge døren står åpen.

"FORVARSEL"-lampen vil nå lyse med blinkende lys.

C. Trykk "AVSTILL KLOKKER".

Forvarsellampen vil nå lyse med fast lys.

D. Undersøk sted hvor "Forvarsel" meldes fra. Dersom forvarsel er en begynnende brann, aktiver alarm ved å trykke inn glasset på nærmeste manuelle melder. Foreta deretter nødvendige utbedringer av brannsted. E. Når tilstanden er normal igjen, trykk "TILBAKESTILL"

Følgende tekst kommer fram i displayet:

#### TILBAKESTILLINGSPROSEDYRE PÅGÅR VENT .....

Denne teksten blir stående i 60 sekunder (Sekundene markeres i displayet med et punkt for hvert sekund fra 0 til 30 sekunder, deretter fjernes punktene fra 30 til 0.)

Hvis alt er normalt, vil følgende tekst komme fram i displayet:

#### TILBAKESTILLING OK NORMAL TILSTAND

#### F. Lukk døren.

I normaltilstand lyser kun "NETT"-lampen når døren er lukket.

Dersom en ny alarm kommer inn til sentralen mens tilbakestillingsprosedyren pågår, vil denne automatisk presenteres i displayet.

# Brannalarm 4. Brannalarm

Indikering

4.1 Indikeringer på frontpanelet ved "Brannalarm":

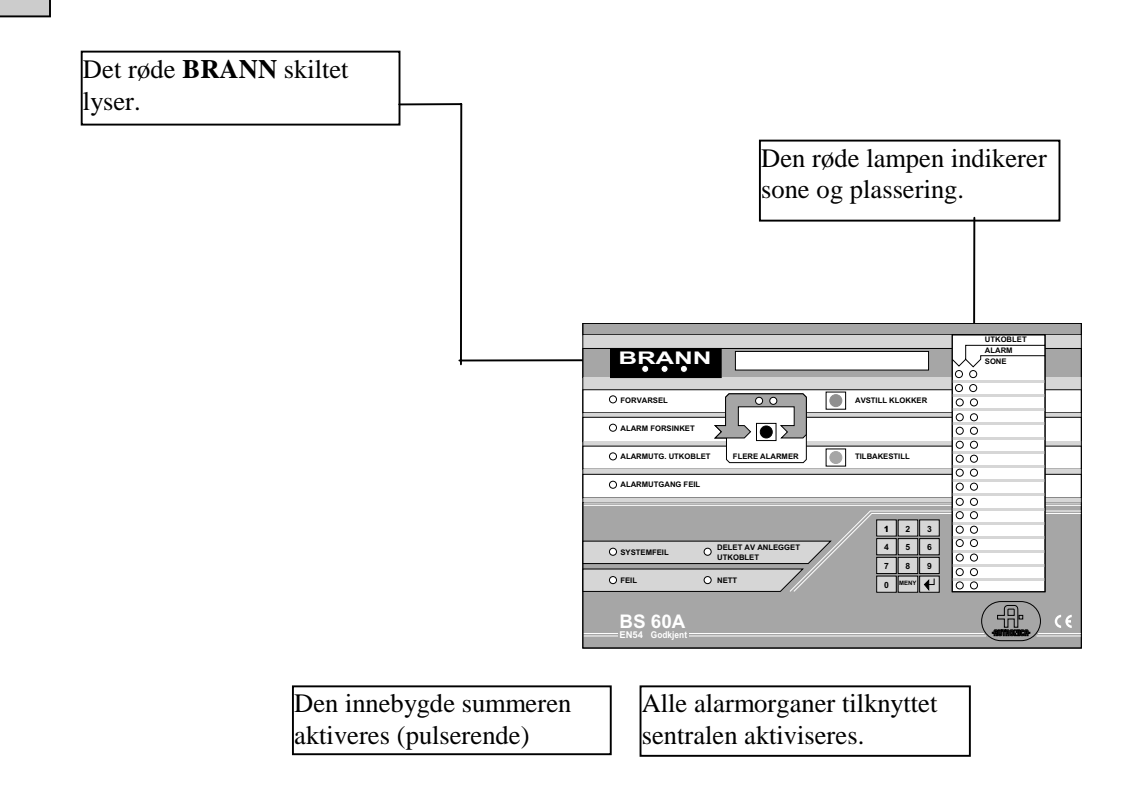

Eksempel på tekst i displayet:

#### AL 01 ZONE NR. 3 ADRESSE NR.: 14

Teksten viser at alarm nr. 1 er meldt fra sone nr. 3 og detektoradresse 14.

Ved langsom brannutvikling vil lampen "FORVARSEL" tenne før lampene i brannskiltet lyser opp. Se kap. 2.

Gjør følgende

#### 4.2 Gjør følgende ved "Brannalarm":

- A: Følg lokal branninstruks punkt for punkt. Når brannstedet er undersøkt og nødvendige aksjoner foretatt, kan klokkene avstilles.
- **B:** Åpne døren foran frontpanelet. Intern summer stopper
- C: Trykk "Avstill klokker" tasten.

#### Betjeningshåndbok

Alle alarmorganer slås av, (Summeren gir et kort signal hvert fjerde minutt så lenge døren er åpen). Trykkes tasten en gang til, vil alarmorganene starte igjen. Se kap. 8.3 "Alarmverifisering" for mer informasjon.

Alle alarmorganer tilkoblet sentralen avstilles når man trykker "AVSTILL KLOKKER" første gang. Alarmutgangen (BMA-utgangen) som tilkaller brannvesenet avstilles <u>ikke</u>.

#### D: BRANN-skiltet lyser konstant.

#### E: Trykk "TILBAKESTILL"-tasten.

Følgende tekst kommer fram i displayet

#### TILBAKESTILLINGSPROSEDYRE PÅGÅR VENT.....

Denne teksten blir stående i 60 sekunder (Sekundene markeres med et punkt for hvert sekund i 30 sekunder, deretter forsvinner punktene ett pr. sekund). Tilbakestillingsprosedyren tar vanligvis 60 sekunder. Ny brannalarm vil overstyre tilbakestillingsprosedyren.

Når alt er normalt kommer følgende tekst komme fram i displayet:

#### TILBAKESTILLING OK SENTRALEN ER I NORMAL DRIFT

#### E: Lukk døren.

Normal drift betyr at døren til sentralen er lukket og NETT-lampen lyser.

Etter tilbakestilling kan en adresse forsatt være i alarm. Dette kan skyldes mekanisk skade, vannskade, fortsatt røyk i røykkammeret eller teknisk feil.

Adressen som forsatt er i alarm vil gi følgende melding i displayet:

#### ADRESSER FORTSATT I ALARM . FOR UTKOBLING TRYKK ENTER TASTEN INNEN 10 SEKUNDER

Aktuell detektor vil nå bli utkoblet i 2 timer (forhåndstilt utkoblingstid). Gul utkoblings LED vil tenne med fast lys. Dersom entertasten ikke trykkes innen 10 sek., vil detektor komme opp i alarm igjen. Kronisk alarm fra detektor, krever ettersyn av kvalifisert servicepersonell.

# **5** Flere alarmer

#### Indikering

Flere alarmer

#### 5.1 Indikeringer på frontpanelet ved "Flere alarmer":

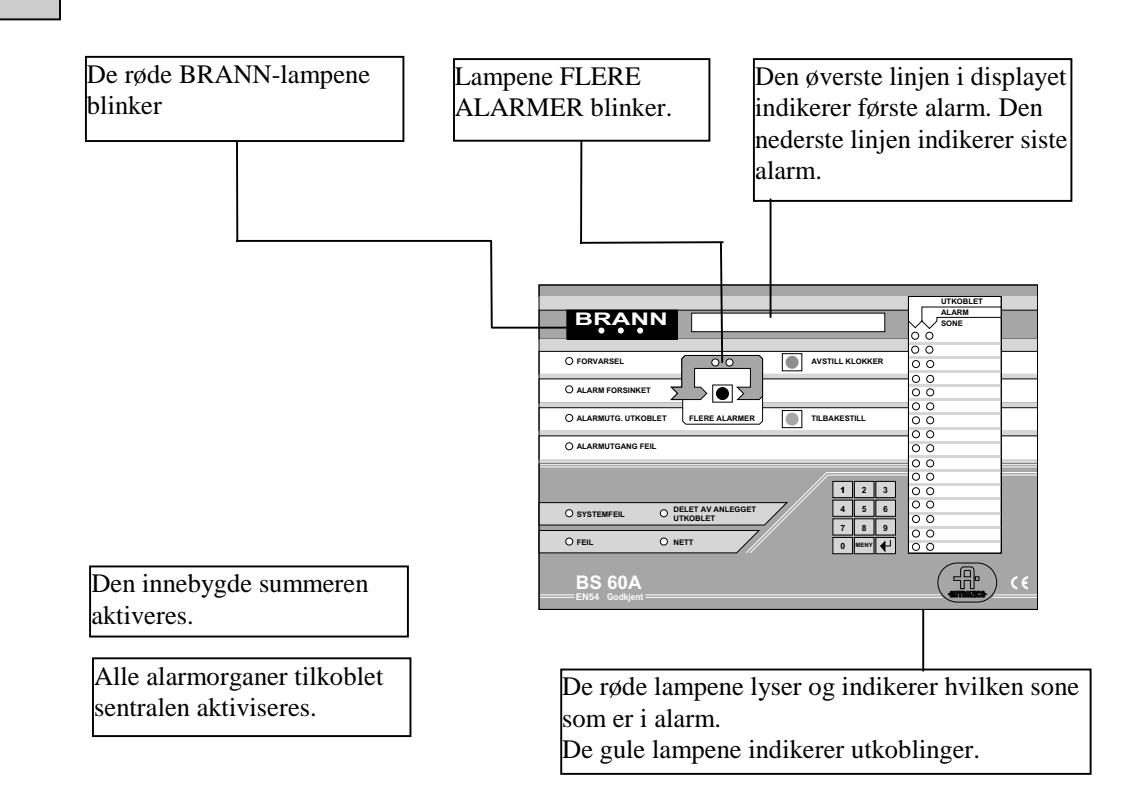

Displayteksten viser første og siste alarm sammen med sonenummer og detektoradresse.

Når flere alarmer er registrert, kan følgende tekst komme fram i displayet:

#### AL 01 SONE NR: 3 ADRESSE NR: 14 AL 03 SONE NR: 6 ADRESSE NR. 35

**MERK!** Siste alarm som er registrert kommer fram i nederste linje i displayet.

#### Gjør følgende 5.2 Gjør følgende ved "Flere alarmer":

#### A: Følg lokal branninstruks punkt for punkt.

Når brannstedet er undersøkt og nødvendige aksjoner foretatt, kan klokkene avstilles.

- **B:** Åpne døren foran frontpanelet. Intern summer stopper
- C: Trykk "FLERE ALARMER"-tasten for å se hvilke alarmer som er tilstede mellom første og siste alarm.

De mellomliggende alarmene vil komme fram i rekkefølge, dvs. alarm nr. 2 kommer fram ved første trykk på tasten (den første alarmen blir alltid stående på første linje i displayet), alarm nr. 3 kommer fram ved andre trykk på tasten, den fjerde alarmen kommer fram ved tredje trykk på tasten, osv. Når samtlige alarmer er gjennomgått, vil alarm nr. 2 komme fram i displayet, og den innebygde summeren gir et lydsignal.

#### D: Trykk "AVSTILL KLOKKER"-tasten.

Alle alarmorganer som er aktiverte slås av (inklusive den innebygde summeren).

Se punkt 1.3 for beskrivelse av alarmorganisering.

Det røde "BRANN"-skiltet lyser nå konstant.

Alle alarmorganer slås av når man trykker "AVSTILL KLOKKER". Utgangen til brannvesen (BMA-) slås ikke av.

#### E: Trykk "TILBAKESTILL"-tasten.

Følgende tekst kommer fram i displayet:

TILBAKESTILLINGSPROSEDYRE PÅGÅR VENT.....

Denne meldingen vises så lenge tilbakestillingsprosedyren pågår. Prosedyren er beskrevet i kapittel 3.2.

Tilbakestillingsprosedyren tar fra 5 til 90 sekunder, avhengig av sentralstatus før tilbakestilling.

Når alt er normalt kommer følgende tekst fram i displayet:

TILBAKESTILLING OK NORMAL DRIFT

Denne meldingen vises i 15 sekunder, deretter kommer menyvalget fram.

Etter tilbakestilling kan en adresse forsatt være i alarmtilstand. Dette kan skyldes mekanisk feil, ødelagt detektor, vannskade, røk i røykkammeret eller elektrisk feil. Adressen som forsatt er i alarm kobles ut ved trykk på entertasten.

Følgende tekst kommer fram i displayet:

#### 01 ALARMADRESSE(R) UTKOBLET SENTRALEN I UNORMAL DRIFT

Kontakt teknisk personell.

#### F: Lukk døren.

Ved normal drift skal kun "NETT"-lampen lyse når døren er lukket.

| Feil       | 6.               | Feil                         |                                                                                                    |
|------------|------------------|------------------------------|----------------------------------------------------------------------------------------------------|
| Indikering | 6.1              | Indikeringer på front        | panelet ved "Feil":                                                                                                    |
|            |                  |                              | Displayet gir beskjed om type feil. Hvis<br>følgende bokstaver kommer fra i øverste<br>linje:<br>FE betyr sløyfe/detektorfeil.<br>SF betyr panelfeil                                                                                                    |
|            | Den ir<br>aktive | nnebygde summeren<br>res.    | UTKOBLET           ALANU                                                                                                    |
|            | Den g<br>blinke  | ule FEIL-lampen<br>r.        | O SYSTEMPEL         O BELET AN ANLEGGET         1 2 3<br>7 8 5 6<br>0 0         0 0<br>0 0           O SYSTEMPEL         O BELET AN ANLEGGET         1 8 5 6<br>7 8 5 6<br>0 0         0 0<br>0 0         0 0<br>0 0           O FELL         O NETF         8 8 6<br>0 0         0 0         0 0           BS 60A<br>EREAL Condent         C ( € |
|            | Ved f            | eil kommer en feilmelding fr | am i displayet. F.eks.:                                                                                                    |
|            |                  | FE1, SONE NR: 3 ADR          | ESSE NR. 14                                                                                                    |

#### Gjør følgende

6.2

#### Gjør følgende ved "Feil":

#### A: Åpne døren. Intern summer stopper.

Den innebygde summeren gir et lydsignal hvert fjerde minutt så lenge døren er åpen.

#### "FEIL"- lampen lyser konstant

B: Trykk "TILBAKESTILL". Følgende tekst kommer fram i displayet:

#### TILBAKESTILLINGSPROSEDYRE PÅGÅR VENT ...

#### TILBAKESTILLING OK SENTRALEN ER I NORMAL DRIFT

#### C: Lukk døren.

**D:** Hvis det fortsatt finnes feil, ta kontakt med nærmeste Autronica Fire and Security AS serviceavdeling, så sentralen raskest mulig kan settes i normal drift.

#### 6.3 Feil på alarmutganger (AK-utganger)

Dersom det oppstår feil på en av de fire alarmklokkeutgangene (brudd, kortsluttning), vil felles feillampe og feillampe for alarmutganger aktiveres med blinkende gult lys. Displayet viser teksten "feil på klokkeutgang xx". Aktivering av "avstill klokker" knappen (kvittering) vil gi fast lys på feillampene.

| Feil på prosessor<br>eller intern 5V | 6.4 Summervarsel ved feil på prosessor                               |
|--------------------------------------|----------------------------------------------------------------------|
|                                      | • Ved fravær av 5V spenning vil intern summer gi konstant lydsignal. |

- Ved prosessorfeil gir summer pulserende eller konstant lydsignal.
- Ved disse to feilsymptomene vil tekst i display være "fastlåst" eller mørkt display.

#### 6.5 **Systemfeil**

Dersom det oppdages en feil i programvaren som er av en slik art at viktige funksjoner ikke kan iverksettes, melder sentralen "systemfeil". Gul systemfeillampe og fellesfeillampe lyser med fast lys. Display viser teksten "systemfeil". Intern summer aktiveres med fast lyd. Summer kan avstilles ved å betjene tasten "avstill klokker". Sentralen er nå satt i en modus som gjør at den ikke er i stand til å melde brannalarm.

Kontakt kvalifisert servicepersonell.

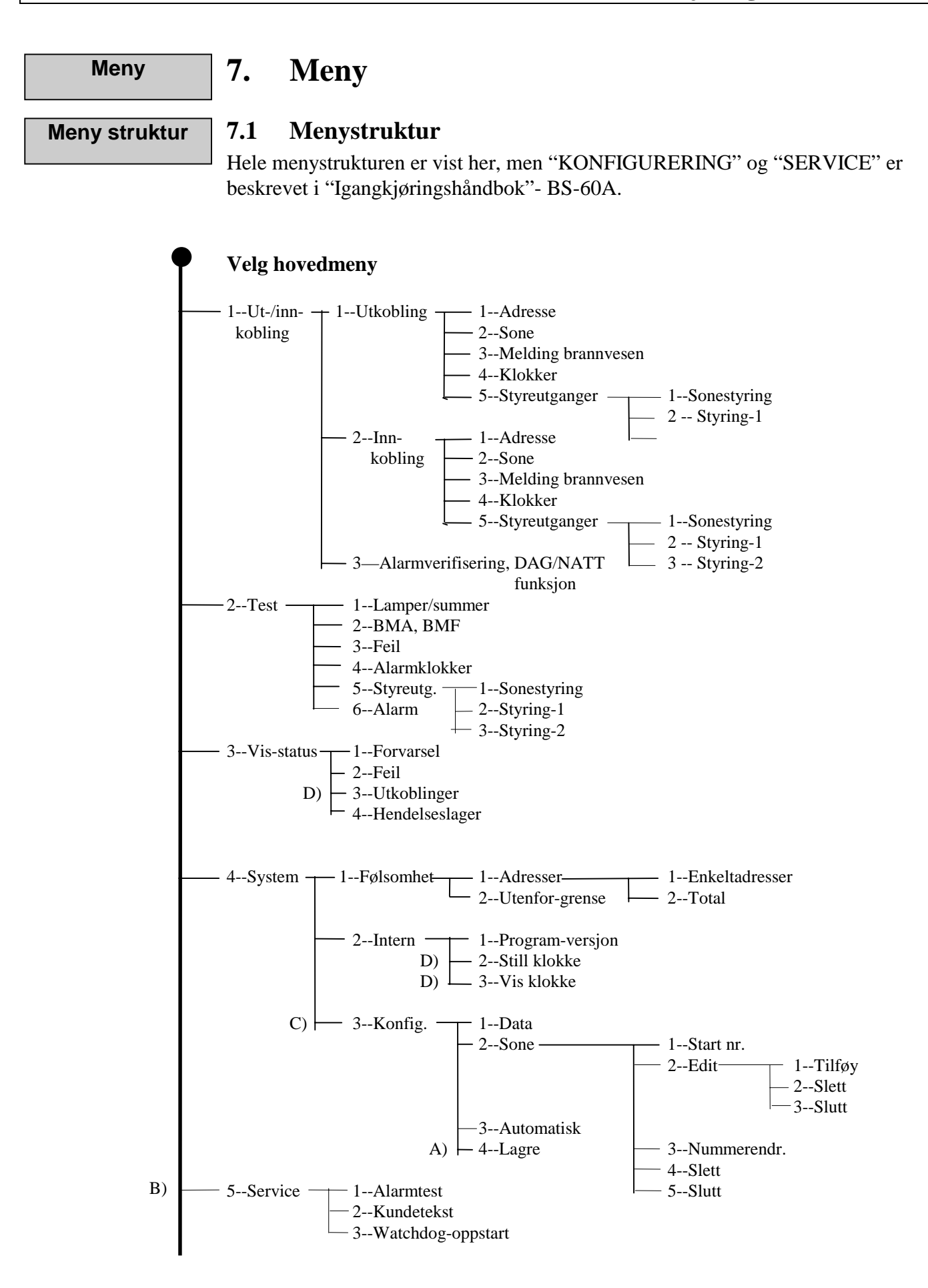

#### **BS-60A**

#### ANMERKNING A) - D) I MENYSTRUKTUREN

- A) "LAGRE" funksjonen er alltid passordbeskyttet (spesialfunksjon er satt til "AV", SOLAS eller LPC.)
- B) "SERVICE" funksjonen er alltid passordbeskyttet (spesialfunksjon er satt til "AV", SOLAS eller LPC.)
  "SERVICE" funksjonen er beskrevet i "Igangkjøringshåndbok" - BS-60A.
- C) DIP-bryter 18.7 må stå i posisjon "AV" (OFF/OPEN) for å nå funksjonen "KONFIGURERING". "KONFIGURERING" funksjonen er beskrevet i "Igangkjøringshåndbok" BS-60A.
- D) DIP-bryter 18.7 må stå i posisjon "PÅ" (ON) for å nå funksjonene "HENDELSESLAGER, "KUNDETEKST", "STILL KLOKKE" og "VIS KLOKKE".

| Betjening                                             | 7.2 Betjening av meny                                                                                                    |
|-------------------------------------------------------|----------------------------------------------------------------------------------------------------|
|                                                       | All informasjon gitt i dette kapittelet gjelder MENYSTRUKTUR beskrevet i kapittel 7.1. Vennligst referer til denne når menybetjeningen leses.                                                                                                    |
|                                                       | Ved å trykke "MENY"-tasten returnerer systemet alltid tilbake til hovedmenyen.<br>Verdiene som er oppgitt er standardverdier gitt fra fabrikk. Alle verdier kan<br>forandres vha. talltastaturet. Husk å lagre verdiene før frontdøren på sentralen<br>lukkes. |
|                                                       | 7.3 "HOVEDMENYEN" med alle hovedfunksjoner                                                                                                    |
| Kortfattet                                            | Når døren foran frontpanelet åpnes, kommer følgende tekst fram i displayet:                                                                                                    |
| bruksanvisning.<br>Denne kommer<br>fram i displayet i | AUTRONICA BRANNALARMSYSTEM BS-60<br>MENYSTYRING                                                                                                    |
| frontpanelet.                                         | Dersom alarmverifisering er aktivert, kommer følgende tekst fram i displayet:                                                                                                    |
|                                                       | ALARMVERIFISERING t.MM TIMER                                                                                                    |
|                                                       |                                                                                                    |

t - Timer MM - Minutter

Ved å trykke "MENY"-tasten kommer følgende tekst fram i displayet:

| HOVEDMENY:    | 1:UT/INNKOBLING | 2:TEST    |
|---------------|-----------------|-----------|
| 3: VIS-STATUS | 4:SYSTEM        | 5:SERVICE |

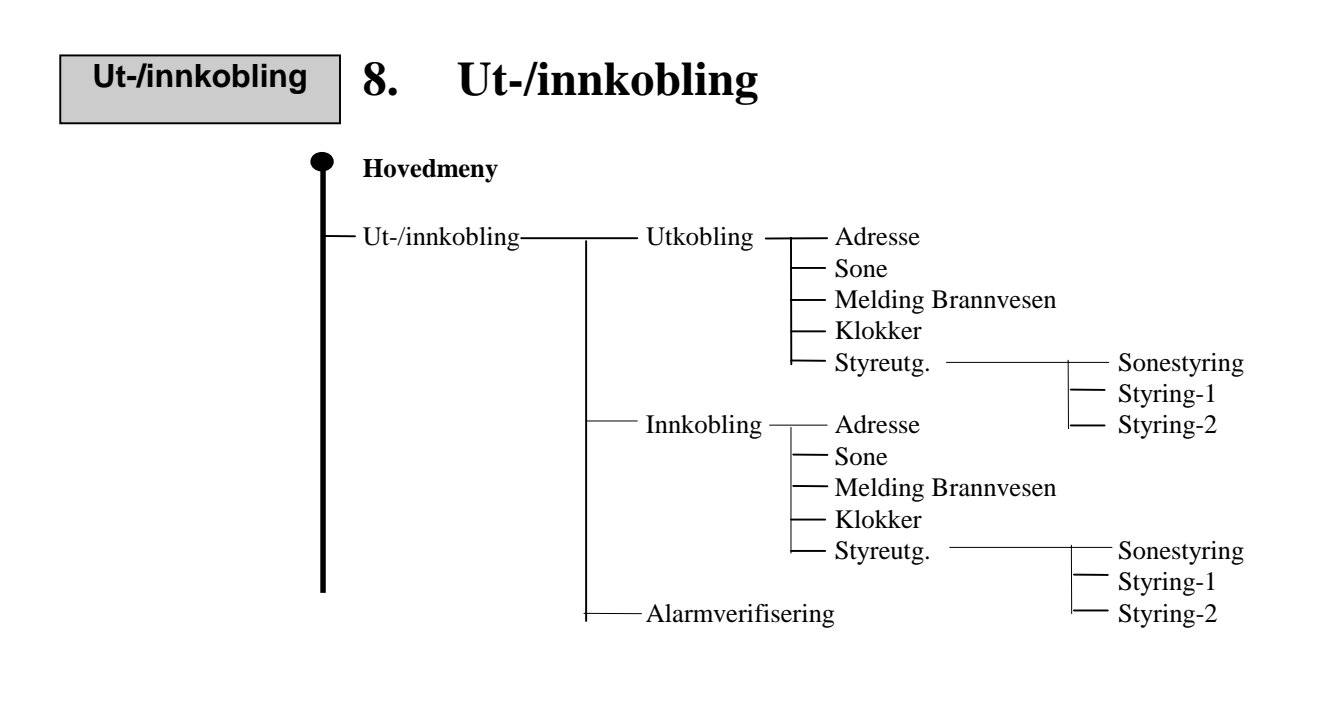

Ved å velge "UT-/INNKOBLING" i hovedmenyen, kommer følgende tekst fram i displayet:

| UT-/INN-KOBLING: | 1:UTKOBLING         |
|------------------|---------------------|
| 2:INNKOBLING     | 3:ALARMVERIFISERING |

#### Utkobling

#### 8.1 Utkobling

Når deler av anlegget er utkoblet, vil den gule lampen "DELER AV ANLEGGET UTKOBLET" lyse på fronten av brannalarmsentralen så lenge utkoblingen varer.

Maks. utkoblingstid er 98 timer. Ved å velge utkoblingstid på 99 timer, vil utkoblingen vare evig.

Velg "UTKOBLING" ved å trykke "1" i "UT-/INN-KOBLING" -menyen. Følgende tekst kommer fram i displayet:

| UTKOBLING:     | 1:ADRESSER | 2:SONE      |
|----------------|------------|-------------|
| 3:MELD.BRANNV. | 4:KLOKKER  | 5:STYREUTG. |

For å komme direkte til denne funksjonen kan man trykke "1" etter at man har åpnet døren.

#### Utkobling adresse

#### 8.1.1 Utkobling adresse

Ved utkobling av en adresse (detektor, manuell melder etter tilpasningsenhet), vil adressen bli isolert og ikke gi alarm, forvarsel eller feil så lenge utkoblingen varer.

Velg "ADRESSE" ved å trykke "1" i "UTKOBLING"-menyen. Følgende tekst kommer fram i displayet:

#### UTKOBLING AV ADRESSE(R) VELG ADRESSE (01 - XX): 00

XX er høyeste adresse i bruk.

Tast inn adressen som skal kobles ut vha. piltastene og trykk  $\downarrow$ . Adressen vil nå komme opp to ganger. Ved å trykke  $\downarrow$  en gang til, vil valgte adresse bli utkoblet.

Utkobling av en gruppe adresser

For å koble ut en gruppe adresser, velg første og siste adresse og trykk  $\downarrow$ .

Hvis alle adresser i en sone er utkoblet, vil den gule lampen "DELER AV ANLEGGET UTKOBLET" og lampen for sone "UTKOBLET" på frontpanelet vil lyse så lenge sonen er utkoblet.

Følgende tekst kommer fram i displayet:

#### nn ADRESSE(R) KLAR FOR UTKOBLING VELG UTKOBLINGSTID (TIMER): 02

nn er antall adresser som skal kobles ut.

Velg utkoblingstid (02 timer er default og endres ved hjelp av talltastaturet) og trykk  $\downarrow$ .

#### UTKOBLING AV ADRESSE(R) OK ANTALL: nn, TOTAL: NN, TRYKK 'MENY'

nn er antall adresser som blir utkoblet. NN er det totale antall adresser som er utkoblet.

#### Utkobling sone 8.1.2 Utkobling sone

Ved utkobling av sone(r), isoleres disse og vil ikke gi melding ved alarm, forvarsel eller feil, så fremt manuelle meldere ikke aktiveres. NB!: Manuelle meldere i sonen er ikke koblet ut ved soneutkobling.

Den gule lampen "DELER AV ANLEGGET UTKOBLET" og lampen for sone "UTKOBLET" på frontpanelet vil lyse så lenge sonen er utkoblet.

Velg "SONE" ved å trykke "2" i "UTKOBLING"-menyen. Følgende tekst kommer fram i displayet.

#### UTKOBLING SONE VELG SONE-NUMMER: 000

Velg ønsket sone for utkobling og trykk 4.

Følgende tekst kommer fram i displayet:

#### UTKOBLING AV SONE NR.: YYY VELG UTKOBLINGSTID (TIMER): 02

YYY er valgt sone for utkobling.

Velg utkoblingstid (timer), og trykk 4.

Følgende tekst kommer fram i displayet:

#### UTKOBLING AV SONE NR.: YYY OK TRYKK 'MENY'

YYY er valgt og utkoblet sone.

Dersom man velger en sone som ikke er i bruk, kommer følgende tekst fram i displayet:

#### SONE: YYY ER BLOKKERT TRYKK 'MENY'

YYY er valgt sone som skal utkobles.

Utkobling

brannvesen

#### 8.1.3 Utkobling brannvesen (BMA, BMFO, BMF)

Ved utkobling av fellesutgangene vil utgangene BMA (Alarmutgang), BMFO (Forvarselutgang) og BMF (Feilutgang) ikke bli aktivert ved henholdsvis alarm, forvarsel eller feil.

Lampen "DELER AV ANLEGGET UTKOBLET" vil lyse så lenge utkoblingen varer.

Velg "MELD.BRANNV." ved å trykke "3" i "UTKOBLING"-menyen. Følgende tekst kommer fram i displayet:

#### UTKOBLING AV MELDING TIL BRANNVESEN VELG UTKOBLINGSTID (TIMER): 02

Velg ønsket utkoblingstid vha. talltastaturet og trykk 🗸.

Følgende tekst kommer fram i displayet:

#### UTKOBLING AV MELDING TIL BRANNVESEN OK TRYKK 'MENY'

Utkobling<br/>klokkeutganger8.1.4 Klokker (AK-utganger)<br/>Når klokkeutgangene kobles ut, vil ikke disse aktiveres ved alarm.

De gule lampene "DELER AV ANLEGGET UTKOBLET" og "ALARMUTGANGER UTKOBLET" vil lyse så lenge utkoblingen varer.

Velg "KLOKKER" ved å trykke "4" i "UTKOBLING"-menyen.

Følgende tekst kommer fram i displayet:

#### UTKOBLING KLOKKE(R) VELG KLOKKEUTGANG: 00

Utkobling av alle klokkeutganger

Ved å trykke  $\downarrow$  vil samtlige klokkeutganger kobles ut, og følgende tekst kommer fram i displayet:

#### UTKOBLING AV ALLE KLOKKEUTGANGER: VELG UTKOBLINGSTID (TIMER): 00

Velg antall timer (utkoblingstid), og trykk ↓.

Følgende tekst kommer fram i displayet:

#### UTKOBLING AV 4 KLOKKEUTGANGER OK TRYKK 'MENY'

Utkobling av klokkeutganger en for en For å koble ut en klokkeutgang, velges den klokkeutgangen som skal utkobles. Trykk ↓. Følgende tekst kommer fram i displayet:

#### UTKOBLING AV KLOKKEUTGANG: PP VELG UTKOBLINGSTID (TIMER): 02

PP er valgt klokkeutgang som skal utkobles.

Velg antall timer (utkoblingstid), og trykk ↓.

Følgende tekst kommer fram i displayet:

UTKOBLING AV KLOKKEUTGANG: PP OK TRYKK 'MENY'

PP er valgt og utkoblet klokkeutgang.

Utkobling<br/>styreutganger8.1.5 StyreutgangerVelg "STYREUTGANGER" ved å trykke "5" i "UTKOBLING"-menyen.

Følgende tekst kommer fram i displayet:

UTKOBLING STYREUTGANGER: 1:SONESTYRING 2: STYRING-1 3:STYRING-2

Utkobling av alle sonestyring

#### 8.1.5.1 Sonestyring

Ved utkobling av sonestyring(er), vil disse ikke bli aktivert når det meldes alarm fra respektive sone.

Velg "SONESTYRING" ved å trykke "1" i "UTKOBLING STYRE-UTGANGER"-menyen, og følgende tekst kommer fram i displayet:

#### UTKOBLING SONESTYRING(ER) VELG SONESTYRING: 000

Ved å trykke  $\dashv$  for sonestyring 000, vil samtlige sonestyringer velges for utkobling, og følgende tekst kommer fram i displayet:

#### UTKOBLING AV ALLE SONESTYRINGER VELG UTKOBLINGSTID (TIMER): 02

Velg antall timer (utkoblingstid), og trykk 4.

Følgende tekst kommer fram i displayet:

#### UTKOBLING AV NN SONESTYRING(ER) OK TRYKK 'MENY'

NN er antall valgt og utkoblet sonestyringer.

Utkobling av sonestyringer en for en For å koble ut en sonestyring, velges den sonestyring som skal kobles ut, og trykk deretter الم.

Følgende tekst kommer fram i displayet:

#### UTKOBLING AV SONESTYRING: ZZZ VELG UTKOBLINGSTID (TIMER): 02

ZZZ er valgt sonestyring som skal kobles ut.

Velg antall timer (utkoblingstid), og trykk ↓.

Følgende tekst kommer fram i displayet:

#### UTKOBLING AV SONESTYRING: ZZZ OK TRYKK 'MENY'

ZZZ er valgt og utkoblet sonestyring.

Dersom valgt sonestyring ikke er i bruk, kommer følgende tekst fram i displayet:

#### SONESTYRING(ER) ER BLOKKERT TRYKK 'MENY'

Styring-18.1.5.2 Styring-1Når Styring-1 kobles ut, vil denne ikke bli aktivert ved alarm.

Velg "STYRING-1" ved å trykke "2" i "UTKOBILNG STYRE-UTGANGER"menyen, og følgende tekst kommer fram i displayet:

#### UTKOBLING AV STYRING-1 VELG UTKOBLINGSTID(TIMER): 02

Velg antall timer (utkoblingstid), og trykk 4.

#### **BS-60A**

Følgende tekst kommer fram i displayet:

#### UTKOBLING AV STYRING-1 OK TRYKK 'MENY

Styring-2

#### 8.1.5.3 Styring-2

Når Styring-2 kobles ut, vil denne ikke bli aktivert ved forvarsel eller alarm.

Velg "STYRING-2" ved å trykke "3" i "UTKOBLING STYRE-UTGANGER"menyen, og følgende tekst kommer fram i displayet:

#### UTKOBLING AV STYRING-2 VELG UTKOBLINGSTID (TIMER): 02

Velg antall timer (utkoblingstid), og trykk 4.

Følgende tekst kommer fram i displayet:

#### UTKOBLING AV STYRING-2 OK TRYKK 'MENY

#### Innkobling 8.2 Innkobling

Når utkoblede deler av anlegget (funksjoner) kobles inn igjen, vil disse delene fungere normalt ved alarm, forvarsel og feil.

Når funksjoner er koblet inn igjen, vil "DELER AV ANLEGGET UTKOBLET"lampen slukke.

Velg "INNKOBLING" ved å trykke "2" i "UT-/INN-KOBLING"-menyen. Følgende tekst kommer fram i displayet:

INNKOBLING: 1:ADRESSE 2:SONE 3:MELD.BRANNV. 4:KLOKKER 5:STYREUTG.

For å komme direkte til denne funksjonen, kan man trykke "2" etter å ha åpnet frontdøren på sentralen.

Innkobling adresse

#### 8.2.1 Innkobling adresse

Når adresser kobles inn vil disse fungere som normalt igjen ved alarm, forvarsel og feil.

Velg "ADRESSE" ved å trykke "1" i "INNKOBLING"-menyen Følgende tekst kommer fram i displayet:

#### INNKOBLING ADRESSE(R) VELG ADRESSE (01-XX): 00

XX er høyeste adresse i bruk.

Velg adresse som skal innkobles, trykk  $\downarrow$ . Adressen vil nå vises to ganger. Ved å trykk  $\downarrow$  en gang til, vil den valgte adresse bli innkoblet.

For å koble inn flere adresser, velg første og siste adresse og trykk 4.

Følgende tekst kommer fram i displayet:

#### INNKOBLING AV nn ADRESSE(R) OK TRYKK 'MENY'

nn er antall adresser som er innkoblet.

#### Innkobling sone

#### 8.2.2 Innkobling sone

Etter innkobling av sone(r), vil de adresser som tilhører sonen fungere som normalt ved alarm, forvarsel og feil.

Velg "SONE" ved å trykke "2" i "INNKOBLING"-menyen. Følgende tekst kommer fram i displayet:

#### INNKOBLING SONE VELG SONENUMMER: 000

Velg sone som skal innkobles og trykk 4.

Følgende tekst kommer fram i displayet:

```
INNKOBLING AV SONE NR.: YYY OK
TRYKK 'MENY'
```

YYY er valgt og innkoblet sone.

Hvis man velger en sone som ikke er i bruk, kommer følgende tekst fram i displayet:

```
SONE: YYY ER BLOKKERT
TRYKK 'MENY'
```

YYY er valgt sone.

# Innkobling av<br/>Meld.brannv.8.2.3 Melding til brannvesen(BMA/BMF)Ved innkobling av Brannvesen, vil disse utgangene fungere som normalt igjen, og<br/>melding vil gis til brannvesen ved alarm og feil.

Velg "BRANNVESEN" ved å trykke "3" i "INNKOBLING"-menyen.

Følgende tekst kommer fram i displayet:

#### INNKOBLING AV MELDING TIL BRANNVESEN OK TRYKK 'MENY'

#### Innkobling klokker

#### 8.2.4 Klokker (AK-utganger)

Ved å koble inn klokkeutgangene vil disse fungere som normalt igjen ved alarm.

Velg "KLOKKER" ved å trykke "4" i "INNKOBLING"-menyen.

Følgende tekst kommer fram i displayet:

#### INNKOBLING KLOKKE(R) VELG KLOKKEUTGANG: 00

Ved å trykke ↓ for klokkeutgang 00, vil alle klokkeutgangene kobles inn igjen, og følgende tekst kommer fram i displayet:

#### INNKOBLING AV 4 KLOKKEUTGANGER OK TRYKK 'MENY'

For å koble inn en klokkeutgang, velg ønsket utgang og trykk 4.

Følgende tekst kommer fram i displayet:

#### INNKOBLING AV KLOKKEUTGANG PP OK TRYKK 'MENY'

PP er valgt og innkoblet klokkeutgang.

Innkobling av<br/>styreutganger8.2.5 StyreutgangerVelg "STYREUTGANGER" ved å trykke "5" i "INNKOBLING"-menyen.

Følgende tekst kommer fram i displayet:

#### INNKOBLING STYREUTGANGER: 1:SONESTYRING 2:STYRING-1 3:STYRING-2

Innkobling av alle<br/>sonestyringer8.2.5.1 SonestyringVed å koble inn sonestyringer vil disse fungere som normalt ved alarm.Velg "SONESTYRING" ved å trykke "1" i "INNKOBLING"-menyen.

Følgende tekst kommer fram i displayet:

#### INNKOBLING SONESTYRING(ER) VELG SONESTYRING: 000

#### Betjeningshåndbok

Ved å trykke  $\downarrow$  for sonestyring 000, vil samtlige sonestyringer bli innkoblet, og følgende tekst kommer fram i displayet:

#### INNKOBLING 16 SONESTYRING(ER) OK TRYKK 'MENY'

Innkobling av sonestyringer en for en

For å innkoble en sonestyring, velg ønsket sonestyringer, og trykk 🖵.

Følgende tekst kommer fram i displayet:

#### INNKOBLING AV SONESTYRING: ZZZ OK TRYKK 'MENY'

ZZZ er valgt og innkoblet sonestyring.

Dersom valgt sonestyring ikke er i bruk, kommer følgende tekst fram i displayet:

#### SONESTYRING: ZZZ ER BLOKKERT TRYKK 'MENY'

ZZZ er valgt sonestyring.

Innkobling<br/>Styring-18.2.5.2 Styring-1Ved å koble inn Styring-1, vil Styring-1 fungere som normalt ved alarm.

Velg "STYRING-1" ved å trykke "2" i "INNKOBLING STYRE-UTGANGER"menyen.

Følgende tekst kommer fram i displayet:

#### INNKOBLING STYRING-1 OK TRYKK 'MENY'

Innkobling Styring-2

#### 8.2.5.3 Styring-2

Ved å koble inn Styring-2, vil Styring-2 fungere som normalt ved forvarsel og brann.

Velg "STYRING-2" ved å trykke "INNKOBLING STYREUTGANGER"menyen.

Følgende tekst kommer fram i displayet:

#### INNKOBLING STYRING-2 OK TRYKK 'MENY'

#### Alarm-verifisering via meny

## 8.3 Alarmverifisering, (DAG/NATT-funksjon) via meny.

Velg "ALARMVERIFISERING" ved å trykke "3" i "UT-/INN-KOBLING" - menyen.

Følgende tekst kommer fram i displayet:

#### ALARMVERIFISERING VELG VARIGHET (TIMER): 08

Velg varighet for alarmverifisering og trykk 4.

(Maks. varighet er 98 timer.) Ved å velge 99 timer, vil alarmverifiseringen vare evig. Gul lampe "Alarm forsinket" vil lyse med fast lys.

#### For å komme raskt til denne funksjonen, trykk "3" når døren er åpnet.

Følgende tekst kan komme fram i displayet:

#### AL 1, SONE YYY, ADRESSE XXX ALARM FORSINKELSE T1, TIMEOUT: tt MIN.

YYY er gjeldende sone. XXX er gjeldende adresse. tt er varighet av timeout.

Når alarmverifiseringen er aktivert, vil klokkeutganger (AK-) og utgang til brannvesen (BMA-) aktiveres først etter utløpt tidsforsinkelse (T1).

Dersom alarmen verifiseres ved å betjene "AVTILL KLOKKER" innen T1 utløper, vil tilleggstiden T2 bli aktivert.

Følgende tekst kommer fram i displayet:

#### AL 1, SONE YYY, ADRESSE XXX ALARM FORSINKELSE T2, TIMEOUT: XX MIN.

Dersom "AVSTILL KLOKKER" betjenes før T2 utløper, vil følgende tekst komme fram i displayet:

#### AL 1, SONE YYY, ADRESSE XXX ALARMEN ER VERIFISERT

YYY er gjeldende sone. XXX er gjeldende adresse

Dersom "AVSTILL KLOKKER" -knappen <u>ikke</u> blir betjent i løpet av tidsforsinkelsen T1 og T2, vil alarmen automatisk bli aktivert.

Ved andre trykk på "AVSTILL KLOKKER"-knappen, vil klokkeutg. (AK) og melding til brannvesen (BMA) bli avstilt.

Tredje trykk på "AVSTILL KLOKKER"-knappen vil reaktivvisere klokke- og BMA-utganger.

#### 8.4 Alarmverifisering (dag/natt funksjon) via ekstern bryter.

Alarm-verifisering via eksterne brytere

Samme funksjon som beskrevet under punkt 8.3. kan også realiseres via ekstern bryter tilkoblet inngang L 1.25 og L 1.26 (ref. pkt. 2.3 i Installasjonshandboka). Forsinket aktivering av alarmutgangene så lenge bryter er lukket mellom pkt L 1.25 og L 1.26 (kortsluttet).

| Test 8.5 | Test                                                                                                    |
|----------|----------------------------------------------------------------------------------------------------|
|          | Hovedmeny<br>- Test Lamper/summer<br>BMA/BMF<br>- Feil<br>Klokker<br>- Styreutganger Sonestyring<br>- Alarm |

Alle testfunksjoner avsluttes ved å trykke "MENY" eller ved å lukke døren. I tilfelle brannalarm, vil testene avsluttes, og alarm-meldinger vil komme fram i displayet som normalt.

Velg "TEST" funksjonen ved å trykke "2" i "HOVEDMENYEN".

Følgende tekst kommer fram i displayet:

TEST1:LAMPER/SUMMER 2:BMA/BMF 3:FEIL 4:KLOKKER 5:STYREUTG. 6:ALARM

Lamper/summer test

## 8.5.1 Lamper/summer

Velg "LAMPER/SUMMER" ved å trykke "1" i "TEST"-menyen.

Følgende tekst kommer fram i displayet:

#### DISPLAY TEST:

Alle tegn som benyttes i displayet kommer fram og alle lamper på frontpanelet tennes. Den interne summeren vil aktiviseres ca. hvert 5. sekund.

Trykk "MENY" for å avslutte testen.

# 8.5.2 BMA/BMF/BMFO

BMA/BMF test

Gi beskjed til det lokale brannvesenet før testingen startes !

Velg "BMA/BMF" ved å trykke "2" i "TEST"-menyen.

Følgende tekst kommer fram i displayet:

#### **OVERFØRING TIL BRANNVESEN TESTET** AVSLUTTES MED 'MENY'

Denne funksjonen aktiverer alle enheter tilkoblet BMA/BMF-utgangene.

Feil test

#### 8.5.3 Feil

Velg "FEIL" ved å trykke "3" i "TEST"-menyen. Følgende tekst kommer fram i displayet:

#### **TEST JORDFEIL PÅGÅR**

. . . . .

Denne testen simulerer jordfeil, og tester jordfeilovervåkningsfunksjonen.

Denne lager en virkelig jordfeil og jordfeilmelding blir gitt. Meldingen vil forsvinne ved å tilbakestille sentralen.

Når jordfeiltesten er ferdig, starter neste testsekvens automatisk. Følgende tekst kommer fram i displayet:

#### **TEST ADRESSE I FEIL PÅGÅR**

Testingen tar ca. 1 minutt. Dette indikeres ved at ett punkt kommer fram i displayet hvert sekund i 30 sekunder. Deretter forsvinner punktene ett for ett hvert sekund i de neste 30 sekundene.

Når adressetesten er avsluttet, starter neste test automatisk. Følgende tekst kommer fram i displayet:

#### **TEST BATTERI PÅGÅR**

. . . .

Denne testen (som er en reel batteritest) varer i ca. 10 sekunder og gir vanligvis ingen feilmelding.

Når batteritest er avsluttet, vil "HOVEDMENY" komme fram i displayet.

Klokker test

#### 8.5.4 Klokker

Velg "KLOKKER" ved å trykke "4" i "TEST"-menyen.

Følgende tekst kommer fram i displayet:

#### ALARMKLOKKER TESTES AVSLUTTES MED 'MENY'

Samtlige klokker vil aktiveres under testen. Testingen avbrytes ved å trykke "MENY".

# Styreutganger 8.5.5 Styreutganger test

Velg "STYREUTGANGER" ved å trykke "5" i "TEST"-menyen.

Følgende tekst kommer fram i displayet:

#### TEST STYREUTGANGER: 1:SONESTYRINGER 2:STYRING-1 3:STYRING-2

#### 8.5.5.1 Sonestyringer

Enheter tilkoblet sonestyringene aktiveres under test.

Velg "SONESTYRINGER" ved å trykke "1" i "TEST STYRE-UTGANGER"menyen.

Følgende tekst kommer fram i displayet:

#### TEST SONESTYRING NR. 000 AVSLUTTES MED 'MENY'

Ved å trykke 🗸 for sonestyring 000, vil alle sonestyringer testes.

For å teste styringer en for en, velges aktuell styreutgang.

Det er mulig å teste flere styreutganger samtidig.

#### TEST SONESTYRING NR.: ZZZ nn UTG. I TEST AVSLUTTES MED 'MENY'

ZZZ er valgt sonestyring som skal testes. nn er antall sonestyringer som testes.

#### 8.5.5.2 Styring-1

Velg "STYRING-1" ved å trykke "2" i "TEST STYREUTGANGER"-menyen. Følgende tekst kommer fram i displayet:

#### TEST AV STYRING-1 AVSLUTTES MED 'MENY'

Enheter tilkoblet Styring-1 aktiveres.

#### 8.5.5.3 Styring-2

Velg "STYRING-2" ved å trykke "3" i "TEST STYREUTGANGER"-menyen. Følgende tekst kommer fram i displayet:

#### TEST AV STYRING-2 AVSLUTTES MED 'MENY'

Enheter tilkoblet Styring-2 aktiveres.

Alarm test

#### 8.5.6 Alarm

Informer det lokale brannvesenet før testingen startes !

Brannalarmsentralen vil simulere en automatisk alarm uten å forandre tilstanden på sentralen. (Sentralen kan ikke se forskjellen mellom en reell alarm og en simulert alarm).

Indikeringslampene for brann og sone vil lyse, og alarmenheter og intern summer aktiveres under testen.

Velg "ALARM" ved å trykke "6" i "TEST"-menyen og følgende tekst kommer fram i displayet:

#### TEST AV TOTALALARM, ADRESSE NR. 00

Velg adresse som skal testes og trykk , og følgende tekst kommer fram i displayet:

#### AL 1, SONE NR.: YYY, ADRESSE XX

XX er valgt adresse som skal testes.

YY er soneangivelse.

Trykk "AVSTILL KLOKKER" og "TILBAKESTILL", og sentralen vil gå tilbake til normal tilstand.

| Vis status | 9. | Vis status                                                            |
|------------|----|-----------------------------------------------------------------------|
|            | ſ  | Hovedmeny                                                             |
|            |    | – Vis status — Forvarsel<br>— Feil<br>— Utkobling<br>— Hendelseslager |

Velg "VIS STATUS" ved å trykke "3" i "HOVEDMENYEN".

Følgende tekst kommer fram i displayet:

#### VIS STATUS: 1:FORVARSEL 2:FEIL 3:UTKOBLINGER 4:HENDELSESLAGER

Forvarsel9.1ForvarselVelg "FORVARSEL" ved å trykke "1" i "VIS-STATUS"-menyen.

Følgende tekst kommer fram i displayet:

#### VIS STATUS FORVARSEL INGEN HENDELSE, TRYKK 'MENY'

eller:

FA n SONE NR: YYY, ADRESSE NR. XX ANTALL FORVARSEL:NN MER INFORMASJON TRYKK 니

n - nummer i rekkefølgen YYY - sone nummer NN - antall registrerte forvarsel XX - forvarseladresse

Feil

#### 9.2 Feil

Velg "FEIL" ved å trykke "2" i "VIS-STATUS"-menyen.

| SF - panelfeil.               | n - nummer i rekkefølgen |
|-------------------------------|--------------------------|
| FE - sone/adressefeil         | PP - utgang nummer       |
| NN - totalt antall systemfeil | XX - adresse             |
| SS - totalt antall systemfeil | YYY - sone               |
| FF - antall sone/detektorfeil | ZZZ - sonestyring        |

Trykk ↓ for ytterligere informasjon.

Hvis I ikke trykkes i løpet av få sekunder, viser displayet alltid den første feilmeldingen som ble gitt.

Følgende melding kan bl.a. komme fram i displayet:

VIS-STATUS FEIL INGEN HENDELSER, TRYKK 'MENY'

SF n, BATTERI SPENNING UNDER 22,5 VOLT ANTALL FEIL: NN MER INFORMASJON TRYKK

SF n,BRUDD I KLOKKEKURS PP ANTALL FEIL: NN MER INFORMASJON TRYKK 니

ANTALL SYSTEMFEIL: SS SF n, BATTERISPENNING UNDER 22,5 VOLT

ANTALL SYSTEMFEIL: SS Sf n, SPENNINGSUTG. LAV 24 VOLT UTG. P

ANTALL SYSTEMFEIL: SS SF n, JORDFEIL MOT MINUS

ANTALL SYSTEMFEIL: SS SF n, BRUDD I KLOKKEKURS. PP

ANTALL SYSTEMFEIL: SS SF N, NETTFEIL

ANTALL SYSTEMFEIL: SS SF n, BRYTER S18.1 ER ÅPEN

ANTALL SONE/DETEKTORFEIL: FF FE n, SONE NR: 1, ADRESSE: XXX, EO

#### Utkobling

#### 9.3 Utkobling

Velg "UTKOBLINGER" ved å trykke "3" i "VIS-STATUS"-menyen, og følgende tekst kommer fram i displayet:

#### VIS-STATUS UTKOBLINGER 0 UTKOBLINGER I SENTRALEN

eller:

#### VIS-STATUS UTKOBLINGER SONE NR. YYY INNKOBLING OM tt TIME(R)

YYY - er utkoblet sone.

tt - er gjenværende utkoblingstid (Sone YYY vil kobles inn om tt timer).

(Hvis mer enn èn sone er utkoblet, vil det være en melding for hver.)

Trykk → og følgende tekst kommer fram i displayet:

#### VIS-STATUS UTKOBLINGER ADRESSE NR XX INNKOBLING OM tt TIME(R)

XX er utkoblet adresse.

tt er gjenværende utkoblingstid. (Adresse XX vil kobles inn om tt timer.)

(Hvis mer enn èn adresse er utkoblet, vises èn melding for hver adresse.)

Trykk ↓, og følgende tekst kan komme fram i displayet:

#### VIS-STATUS UTKOBLINGER MELD. BRANNV. INNKOBL. tt TIME(R)

tt er gjenværende utkoblingstid. (Melding til brannvesen blir innkoblet om tt timer.)

Trykk ↓, og følgende tekst kan komme fram i displayet:

#### VIS-STATUS UTKOBLINGER KLOKKEUTGANG: PP INNKOBL. tt TIME(R)

PP er utkoblet klokkeutgang.

tt er gjenværende utkoblingstid. (Klokkeutgangene innkobles om tt timer.)

(Hvis flere enn èn klokkeutgang er utkoblet, vises en melding for hver klokkeutgang.)

Trykk ↓, og følgende tekst kommer fram i displayet:

#### VIS-STATUS UTKOBLINGER SONESTYRING: ZZZ INNKOBLES OM tt TIME(R)

ZZZ er utkoblet sonestyring.

tt er gjenværende utkoblingstid. (Sonestyring ZZZ innkobles om tt timer.)

(Hvis mer en èn sonestyring er utkoblet, vises en melding for hver sonestyring.)

Trykk ↓, og følgende tekst kommer fram i displayet:

#### VIS-STATUS UTKOBLINGER STYRING-1 INNKOBL. tt TIME(R)

tt er gjenværende utkoblingstid. (Styring-1 kobles inn om tt timer.)

Trykk ↓, og følgende tekst kommer fram i displayet:

#### VIS-STATUS UTKOBLINGER STYRING-2 INNKOBL. tt TIME(R)

tt er gjenværende utkoblingstid. (Styring-2 kobles inn om tt timer.)

Trykk ↓, og følgende tekst kommer fram i displayet:

#### VIS-STATUS INNKOBLINGER NN UTKOBLINGER I SENTRALEN

NN er totalt antall utkoblinger i sentralen.

Ved å trykke ↓, aktiveres intern summer, og "VIS-STATUS UTKOBLINGER" starter igjen.

Dersom deler av anlegget har blitt utkoblet i 99 timer, vil følgende tekst komme fram i displayet:

VIS-STATUS UTKOBLINGER 'deler av anlegget' INNKOBL. UDEF. (LOKAL)

eller:

VIS-STATUS UTKOBLINGER 'deler av anlegget' INNKOBL. UDEF. (MASTER) Hendelseslager

#### 9.4 Hendelseslager

Denne funksjonen er bare tilgjengelig når DIP-bryter 18.7 er i posisjon "PÅ".

Velg "HENDELSESLAGER" ved å trykke "4" i "VIS-STATUS"-menyen og den siste lagrede hendelsen vil komme fram i displayet:

| UTKOBLING  | SENTRAL       |           |
|------------|---------------|-----------|
| BRANNVESEN | DATO 27.01.92 | T1: 12,16 |

Eksempel på hendelseslager.

Bruk  $\downarrow$  for å bla framover og "9" for å bla bakover.

Trykk "MENY" for å returnere til "HOVEDMENY".

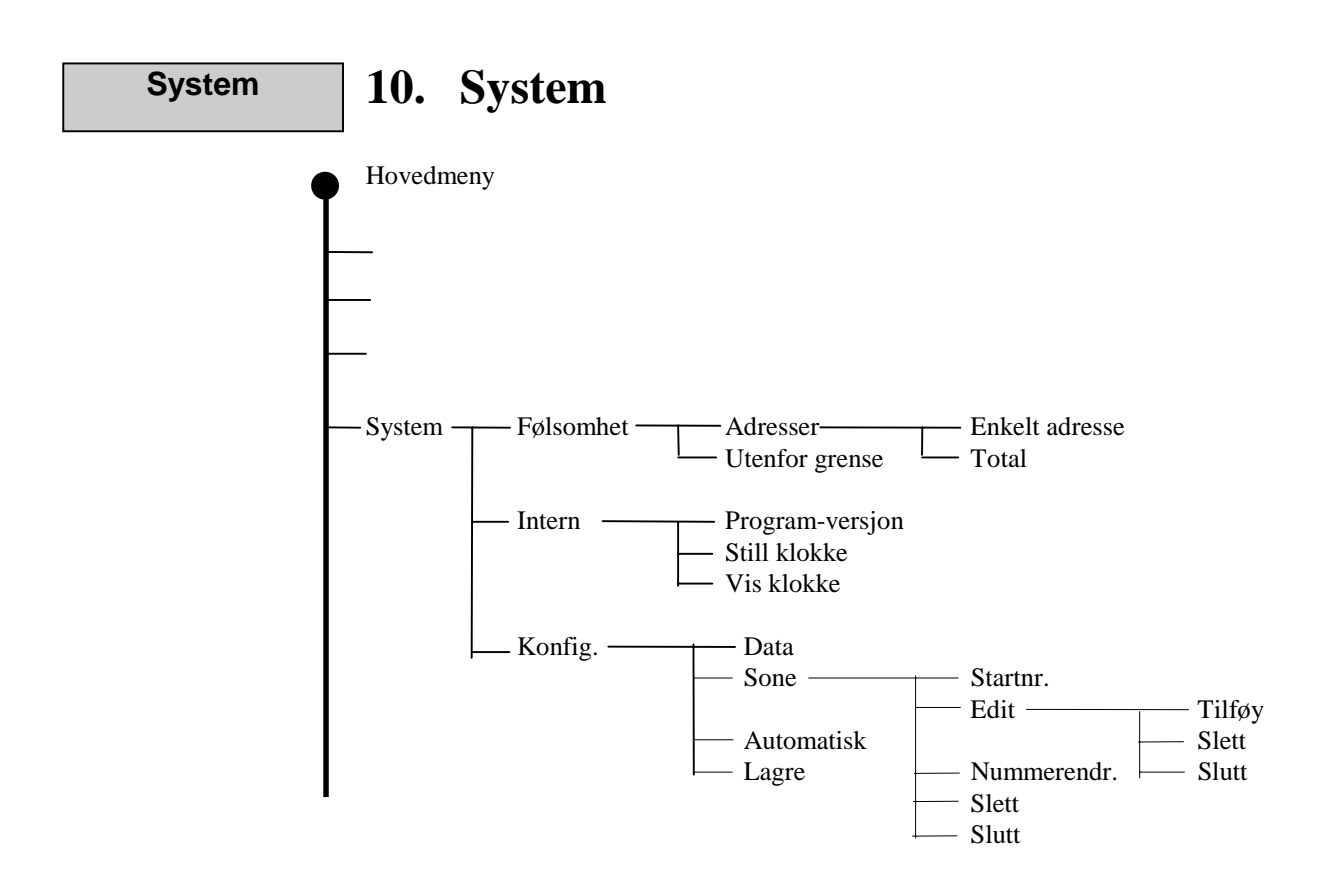

Velg "SYSTEM" funksjonen ved å trykke "4" i "HOVEDMENY".

Følgende tekst kommer fram i displayet:

| SYSTEM: | 1:FØLSOMHET    | 2:INTERN |
|---------|----------------|----------|
|         | 3:KONFIGURERIN | ١G       |

"KONFIGURERING" funksjonen er beskrevet i "Igangkjøringshåndbok" for BS-60. Konfigureringsfunksjonen er tilgjengelig dersom DIP-bryter S18.7 er i posisjon "AV".

#### Følsomhet

#### 10.1 Følsomhet

Velg "FØLSOMHET" ved å trykke "1" i "SYSTEM"-menyen.

Følgende tekst kommer fram i displayet:

```
SYSTEM FØLSOMHET:
1:ADRESSE 2:UTENFOR-GRENSE
```

"SYSTEM FØLSOMHET" gir brukeren mulighet til å måle analoge signaler fra hver detektor (adresse) og fra alle adresser tilkoblet brannalarmssentralen. De analoge signalene vil automatisk bli oppdatert hvert 7. sekund.

# 10.1.1 Adresser

**BS-60A** 

Velg "1" i "SYSTEM FØLSOMHET"-menyen, og følgende tekst kommer fram i displayet:

FØLSOMHET ADRESSER: 1:ENKELTADRESSER 2:TOTAL

#### 10.1.1.1 Enkelt adresser

Velg "1" i "FØLSOMHET ADRESSER"-menyen, og følgende tekst kommer fram i displayet:

ADRESSE: 00

Velg adresse og trykk الله.

#### ADRESSE: XX, FØLSOMHET: ttt AVSLUTT MED 'MENY'

XX er valgt adresse ttt er event. svartid for valgt adresse (ms)

Trykk I og systemet kommer opp med neste aktive adresse.

Det analoge signalet indikeres i millisekund, og kan ha små variasjoner ved hver oppdatering. Dette kan skyldes endringer i omgivelsene.

Verdier:

- 32 ms = detektorfeil 34 - 110 ms = normalverdi 112 - 126 ms = forvarsel 128 - = brannalarm

#### 10.1.1.2 Total

Systemet vil måle alle aktive adresser (detektorer) èn for èn.

Velg "2" i "FØLSOMHET ADRESSE"-menyen, og følgende tekst kommer fram i displayet:

#### ADRESSE XX, FØLSOMHET: ttt AVSLUTTES MED 'MENY'

XX er adresse som blir målt. ttt er svartid for valgt adresse.

Trykk "MENY" for å returnere til "HOVEDMENY".

#### **10.1.2 Utenfor grense**

Velg "2" i "SYSTEM FØLSOMHET"-menyen, og følgende tekst kommer fram i displayet:

FØLSOMHET ADRESSER UTENFOR GRENSEHØYGRENSE: 100LAVGRENSE: 050

Tast høy grenseverdi (mS) og trykk الله الم

Tast lav grenseverdi (mS) og trykk لله.

Alle aktive adresser vil bli målt.

Hver detektoradresse som har svartid utenfor grenseverdiene kommer fram i displayet:

#### FØLSOMHET ADRESSER UTENFOR GR. TESTES: ADRESSE NR: XX ttt TRYKK → FOR Å AVBRYTE

 $XX \mbox{ er adresse med svartid utenfor grenseverdiene.} \label{eq:XX}$  ttt er (mS)

Når alle detektorer (adresser) som ligger utenfor grense er opplistet, vil denne funksjonen automatisk avsluttes, eller når ل trykkes.

Følgende tekst kommer fram i displayet:

#### FØLSOMHET ADRESSER UTENFOR GR. TESTES: ALLE UNDERSØKT NN UTENFOR-GRENSE

NN er antall detektorer utenfor grense.

Trykk I for å restarte "FØLSOMHET ADRESSER UTENFOR GR. TESTES" eller "MENY" for å returnere til "HOVEDMENY".

#### Intern

#### 10.2 Intern

Velg "INTERN" ved å trykke "2" i "SYSTEM"-menyen, og følgende tekst kommer fram i displayet:

| SYSTEM INTERN: | 1:PROGRAMVERSJON |
|----------------|------------------|
| 2:STILL KLOKKE | 3:VIS KLOKKE     |

"STILL KLOKKE" og "VIS KLOKKE" funksjonene er bare tilgjengelig hvis bryter S18.7 står i posisjon "PÅ".

#### 10.2.1 Programversjon

Velg "PROGRAMVERSJON" ved å trykke "1" i "SYSTEM INTERN"-menyen og følgende tekst kommer fram i displayet:

```
BS-60A vvv COPYRIGHT © 2004 AUTRONICA
TRYKK 'MENY'
```

vvv er programversjon.

#### 10.2.2 Still klokke

Velg "STILL KLOKKE" ved å trykke "2" i "SYSTEM INTERN"-menyen, og følgende tekst kommer fram i displayet:

```
STILL DATO (dd.mm.åå) OG TID (tt.mm)
DATO: DD.MM.ÅÅ TI: TT.MM
```

DD.MM.ÅÅ - korrekt dato TT.MM - korrekt tid

Tast inn korrekt dag og trykk , tast inn korrekt måned og trykk , osv..

Når all korrigering er gjort, kommer følgende tekst fram i displayet:

#### VIS DATO OG KLOKKE DATO: DD.MM.ÅÅ TI: TT.MM

Trykk "MENY" for å returnere til "HOVEDMENY".

#### 10.2.3 Vis klokke

Velg "VIS KLOKKE" ved å trykke "3" i "SYSTEM INTERN"-menyen, og følgende tekst kommer fram i displayet:

| VIS DATO OG KLOKKE |           |
|--------------------|-----------|
| DATO: DD.MM.ÅÅ     | TI: TT.MM |

DD.MM.ÅÅ - korrekt dato TT.MM - korrekt tid

Trykk "MENY" for å returnere til "HOVEDMENY".

Konfigurering

#### 10.3 Konfigurering

Se "Igangkjøringshåndbok" - BS-60A kap. 4 - Konfigurering.

Service

# 11. Service

Se "Igangkjøringshåndbok" - BS-60A kap. 5 - Service.

Autronica Fire and Security AS er et internasjonalt firma med hovedkontor i Trondheim, Norge og med verdensomspennende salgs- og service-nettverk. I mer en 40 år har Autronicas overvåkingssystemer reddet liv og hindret katastrofer på land og til sjøs. Autronica Fire and Securitys viktigste forretningsområde er deteksjon og varsling av brann. Autronica Fire and Security står for sikring av miljø, liv og verdier.

#### Kvalitetssikring

Streng kvalitetsstyring i Autronica Fire and Security AS sikrer produkter og tjenester av høy kvalitet. Vårt kvalitetssystem er sertifisert etter kvalitetssystem-standarden NS-EN ISO 9001, og gjelder for følgende produkter og tjenester: markedsføring, salg, design, utvikling, produksjon, installasjon og service av:

- brannalarm og sikkerhetssystemer
- instrumenterings- og styresystemer for petrokjemi, olje og gass

For å sikre kontinuerlig produktforbedring forbeholder Autronica Fire and Security AS seg retten til å endre spesifikasjoner uten varsel i samsvar med gjeldende lover og regler.

Autronica Fire and Security AS, Trondheim. Telefon: + 47 73 58 25 00, fax: + 47 73 58 25 01. Oslo: 22 55 34 10, Moelv: 62 34 10 00, Tønsberg: 33 33 19 30, Bergen: 55 27 35 50, Stavanger: 51 84 09 00, Kristiansand: 38 01 34 60, Harstad: 77 00 25 50. Oil & Gas, Stavanger. Telefon: + 47 51 84 09 00, fax: + 47 51 84 09 99.